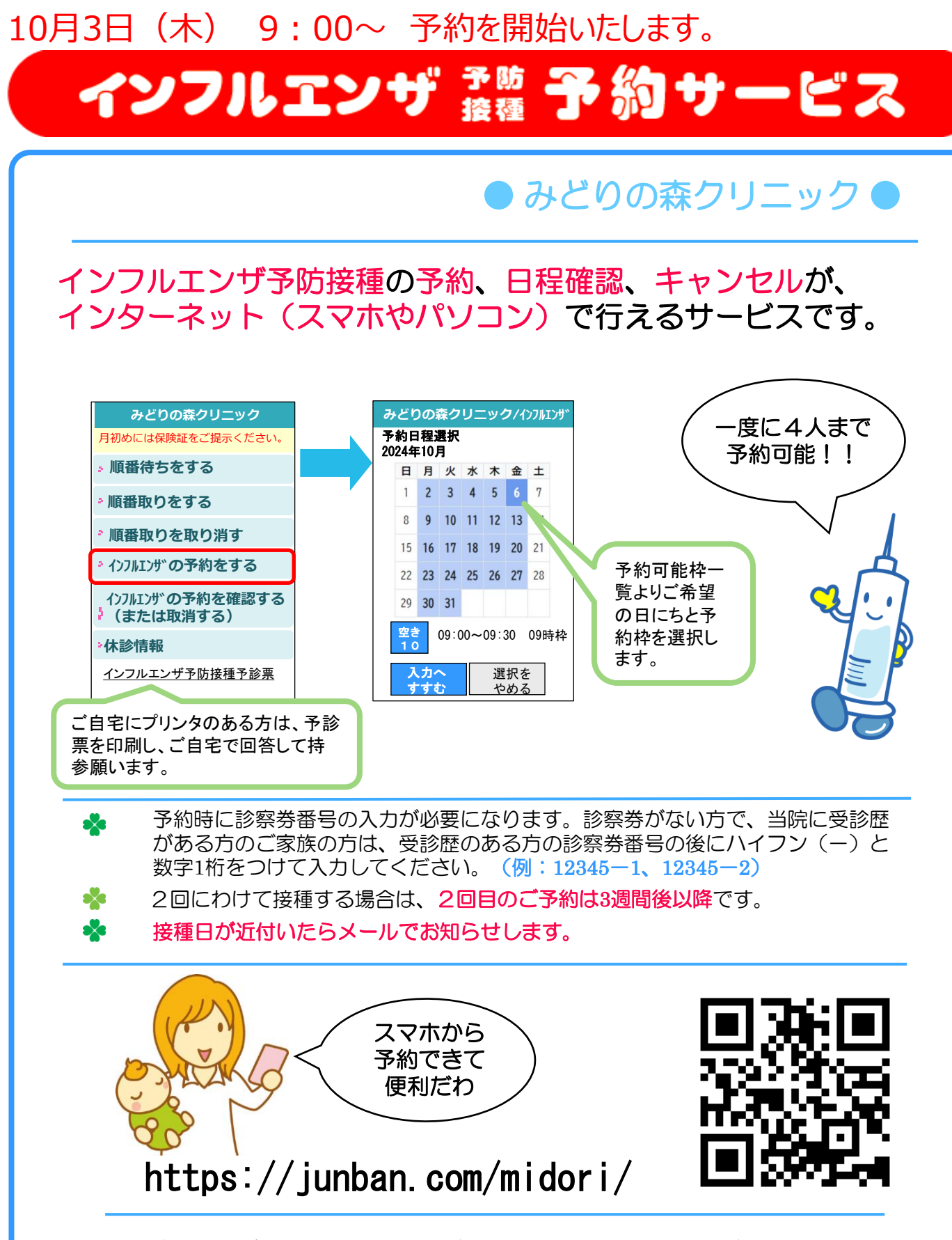

ご不明な点がありましたら、受付でご説明いたしますので、お気軽にご相談ください。 院内では、スマホのマナーモードにご協力ください。

## インフルエンザ予防接種の予約をとるには

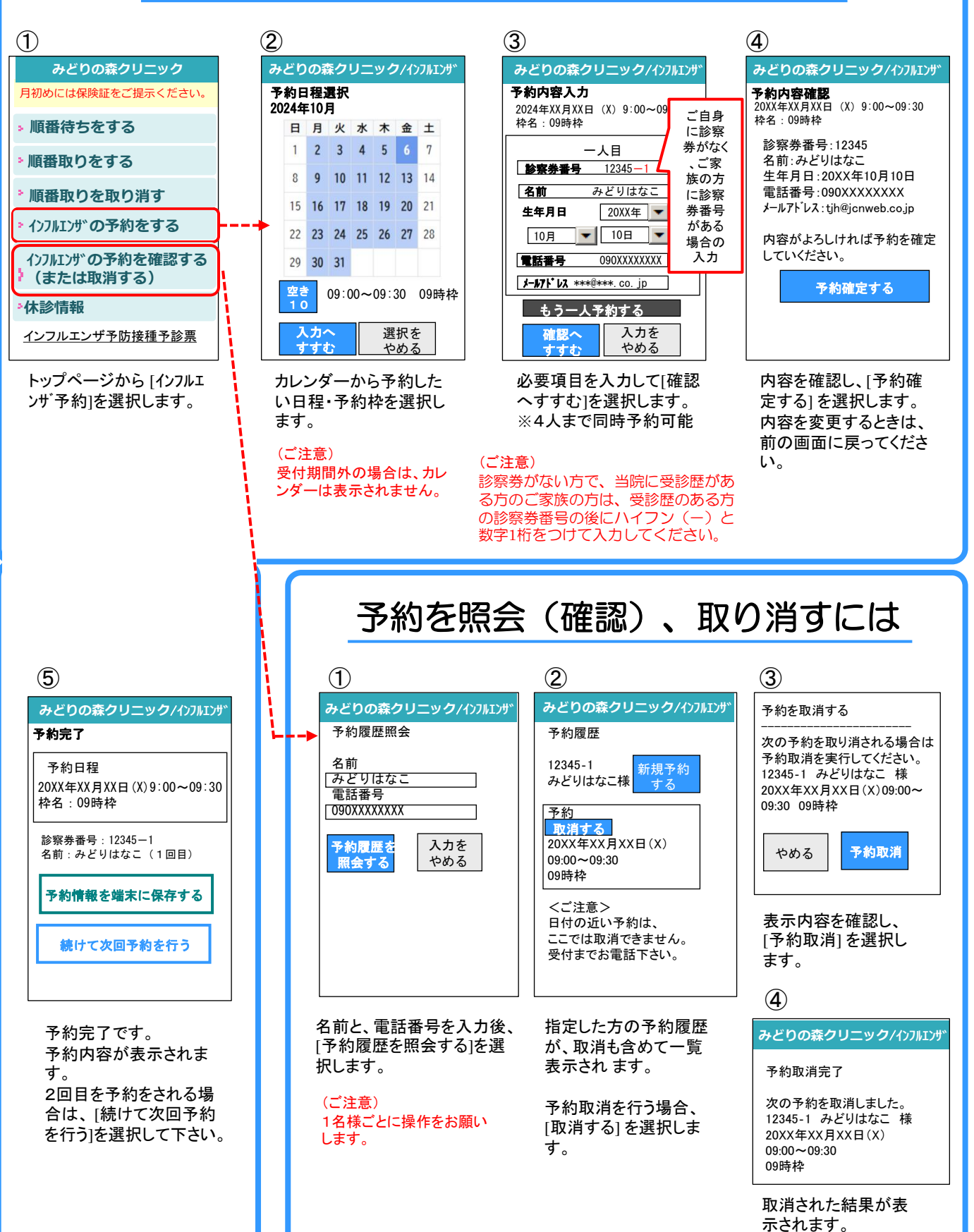